## <u>LBP613Cdw 在 MAC OS X 10.12 透過有線 LAN 連線連接印表機之驅動程式步驟</u> Driver installation procedure for LBP613Cdw in MAC OS X 10.12 (Via LAN)

先將打印機連接到網路,詳細可參考以下步驟 Connect printer to network router first, refer to following procedure

1. 開啟印表機

Switch on the Printer

2. 在主畫面中選擇「功能表」,再按「OK」

Choose "Menu" in the Home Screen, then click "OK"

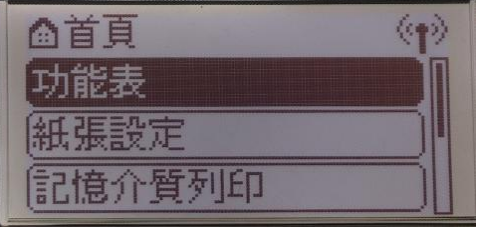

 選擇「參數選擇」,再按「OK」 Choose "Preferences", then click "OK"

| 功能表   |  |
|-------|--|
| 參數選擇  |  |
| 調整/維護 |  |
| 功能設定  |  |
| 管理設定  |  |

 選擇「網路」,再按「OK」 Choose "Network Settings", then click "OK"

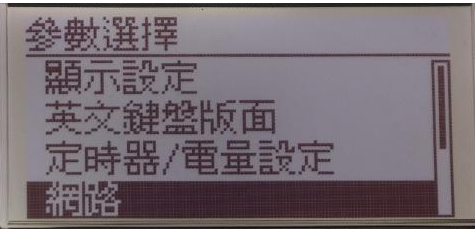

 選擇「選擇有線 / 無線區域網路」,再按「OK」 Choose "Select Wired / Wireless LAN", then click "OK"

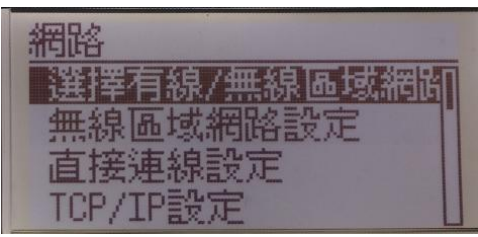

 點選「有線區域網路」 ,再按「OK」 Choose "Wired LAN", then click "OK"

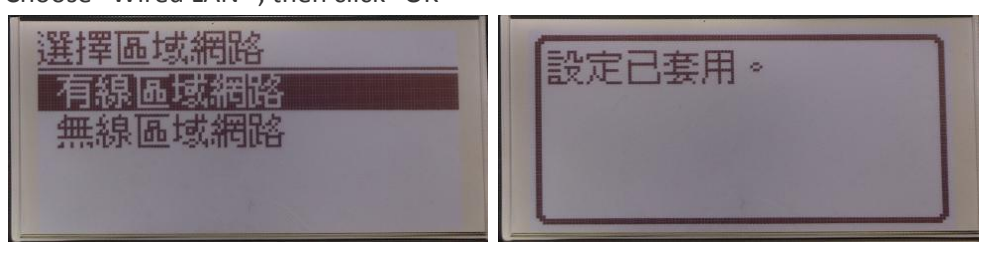

使用區域網路纜線將本機連接到路由器,推入接頭,直至聽到喀嗒聲
 Connect the machine to a router by using a LAN cable, push the connector in until it clicks into place

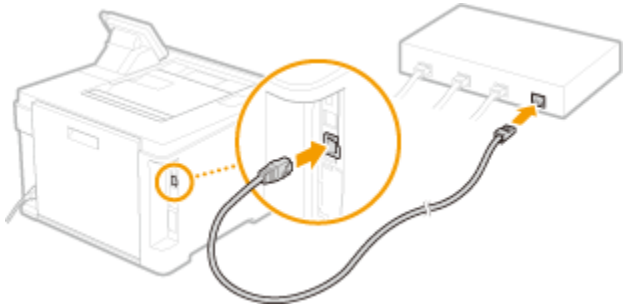

等待約2分鐘,直到本機的IP位址設定完成

Wait approximately 2 minutes until the IP address settings of the machine are completed

下載及安裝步驟 Driver download and installation procedure

- 8. 到佳能網站 <u>https://hk.canon/en/support/imageCLASS%20LBP613Cdw/model</u>,下載印表機的驅動程式 Go to: https://hk.canon/en/support/imageCLASS%20LBP613Cdw/model, download the printer driver
- 9. 選擇並下載以下檔案 Choose and download below file:

- 打印機驅動程式 / Printer Driver UFR II/UFRII LT Printer Driver & Utilities for Macintosh Vxx.xx.x 10. 下載完成後開啟檔案〔Mac\_UFRII\_VXXXXX.dmg〕,按「UFRII\_LT\_LIPS\_LX\_Installer.pkg」 Open the downloaded file〔Mac\_UFRII\_VXXXXX.dmg〕, press "UFRII\_LT\_LIPS\_LX\_Installer.pkg"

| •••       | Mac_UFRII_V10140_01                |  |
|-----------|------------------------------------|--|
|           | <b>*</b>                           |  |
| Documents | UFRII_LT_LIPS_LX_Installer.p<br>kg |  |
|           |                                    |  |
|           |                                    |  |
|           |                                    |  |
|           |                                    |  |
|           |                                    |  |
|           |                                    |  |

11. 按「繼續」 Click "Next"

|     |                   | 歡迎自               | 使用「Canor                                      | n UFR II/UFRI           | I LT/LIPSLX F | Printer Driver | 」安裝程式 |
|-----|-------------------|-------------------|-----------------------------------------------|-------------------------|---------------|----------------|-------|
| • 1 | 簡介                | 安裝<br>UFR<br>Prin | E以下軟體:<br>R II/UFRII LT Pr<br>hter Driver Uti | inter Driver<br>ilities |               |                |       |
|     | 許可證               | 手冊                | : http://can                                  | on.com/oip-n            | nanual        |                |       |
| • 3 | 選取目標              |                   |                                               |                         |               |                |       |
| •   | 安裝類型              |                   |                                               |                         |               |                |       |
| • 5 | 安裝                |                   |                                               |                         |               |                |       |
| • 3 | 摘要                |                   |                                               |                         |               |                |       |
|     |                   | )<br>5            |                                               |                         |               |                |       |
|     | $\mathbf{\nabla}$ |                   |                                               |                         |               | 返回             | 繼續    |

12. 按「繼續」然後按「同意」

Click "Next" and then Click "Agree"

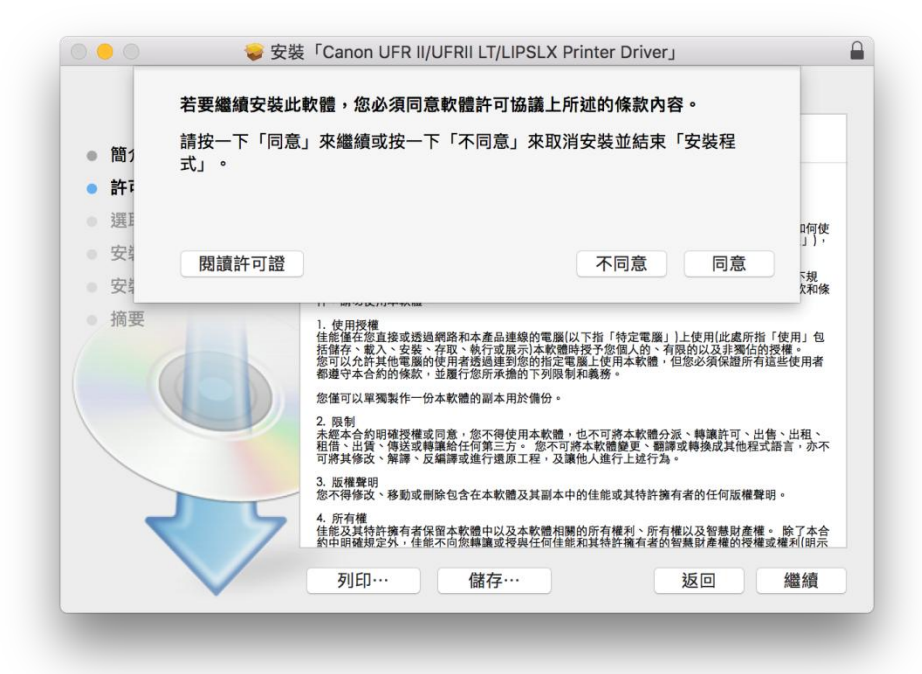

按「安裝」
 Click "Install"

|        | 在「Macintosh HD」上進行標準安裝             |
|--------|------------------------------------|
| ● 簡介   | 這將會佔用您電腦的 159.8 MB 空間。             |
| ● 許可證  | 請按一下「安裝」來在磁碟「Macintosh HD」上執行此軟體的標 |
| ● 選取目標 | 準安裝。                               |
| ● 安裝類型 |                                    |
| • 安裝   |                                    |
| • 摘要   |                                    |
|        | 更改安裝位置…                            |
|        | 返回    安裝                           |

## 14. 等待安裝程序完成

Waiting for the installation progress

|                                              | ● 安裝「Canon UFR II/UFRII LT/LIPSLX Printer Driver」<br>正在安装「Canon UFR II/UFRII LT/LIPSLX Printer Driver」 |
|----------------------------------------------|----------------------------------------------------------------------------------------------------|
| <ul> <li>簡介</li> <li>許可證</li> <li></li></ul> |                                                                                                    |
| <ul> <li>安裝類型</li> <li>安裝</li> </ul>         | 正在準備「Canon UFR II/UFRII LT/LIPSLX Printer Driver」…                                                     |
| • 摘要                                         |                                                                                                    |
| 27                                           |                                                                                                    |
|                                              | 返回 繼續                                                                                                  |

15. 按「關閉」 Click "Close"

|                                                   | 已成功完成安裝。                                                     |  |  |  |  |
|---------------------------------------------------|--------------------------------------------------------------|--|--|--|--|
| <ul> <li>簡介</li> <li>許可證</li> <li>選取目標</li> </ul> | 加入印表機                                                        |  |  |  |  |
| <ul> <li>安袋類型</li> <li>安裝</li> </ul>              | 若您使用舊版本的驅動程式,您的印表機可能會被删除。                                    |  |  |  |  |
| ● 摘要                                              | 若您使用中的印表機被刪除,請再次加入印表機。<br>請參閱印表機驅動程式的使用者指南以取得更多有關如何加入印表機的資訊。 |  |  |  |  |
|                                                   | 手冊: <u>http://canon.com/oip-manual</u>                       |  |  |  |  |
|                                                   | 返回 關閉                                                        |  |  |  |  |

**16**. 完成安裝驅動程式後需新增印表機,到「系統偏好設定」,選「印表機與掃描器」 Go to "System Preferences" and open "Printer and Scanner"

|                    |                       |           | 系統偏                                                                                                    | <b></b><br>好設定 |                | Q 搜尋               |      |
|--------------------|-----------------------|-----------|----------------------------------------------------------------------------------------------------|----------------|----------------|--------------------|------|
| File<br>New<br>Ope | 桌面與螢幕<br>保護程式         | Dock      | Mission<br>Control                                                                                                    | 語言與地區          | <b>又</b> 全性與隱私 | Spotlight          | 通知   |
| 夏元器                | <b>全</b><br>能源節約器     | 鍵盤        | 滑鼠                                                                                                    | 觸控式軌跡板         | 印表機與<br>掃描器    | 聲音                 |      |
| iCloud             | (@)<br>Internet<br>帳號 | 延伸功能      | 網路                                                                                                    | 藍牙             | <b>永</b><br>共享 |                    |      |
| <b>1</b><br>使用者與群組 | <b>企</b><br>分級保護控制    | App Store | ● ● < | 18<br>日期與時間    | 啟動磁碟           | ()<br>Time Machine | 前助使用 |

**17.** 選取左下角「+」按鈕,選「加入印表機或掃描器」 Click the "+" button and choose "Add printer or Scanner"

|     | 印表機與掃描器                     | Q. 搜尋            |
|-----|-----------------------------|------------------|
| + - | 沒有可用的<br>請按一下「新增」(+         | )印表機<br>)來設定印表機。 |
|     | 預設印表機: 最近使用的印<br>預設紙張大小: A4 | □表機              |

名稱選擇「Canon LBP612C/613C」,種類選擇「Bonjour」,「使用」選擇「Canon LBP612C/613C」, 18. 然後按「加入」,新增印表機

Choose "Canon LBP612C/613C" with Kind "Bonjour", and "Canon LBP612C/613C" in "Use", then click "Add"

|            |                    | 加入  |         |    |
|------------|--------------------|-----|---------|----|
| 9          | <b>_</b>           | Q 措 | 要尋      |    |
| i設值 IP     | Windows            | ł   | 要尋      |    |
|            |                    |     |         |    |
| 名稱         |                    | ~   | 種類      |    |
| Canon LBP6 | 612C/613C          |     | Bonjour |    |
|            |                    |     |         |    |
|            |                    |     |         |    |
|            |                    |     |         |    |
|            |                    |     |         |    |
|            |                    |     |         |    |
|            |                    |     |         |    |
| 4 m        | 0                  |     |         |    |
| 名稱:        | Canon LBP612C/613C |     |         |    |
| 位置:        |                    |     |         |    |
| 使用:        | Canon LBP612C/613C |     |         | 0  |
|            |                    |     |         |    |
|            |                    |     |         |    |
|            |                    |     |         | 加入 |
| _          |                    |     | _       | _  |

完成以上設定後已可使用印表機作打印功能 19. Setup completed. Print functions are ready to use

-完--End-